# 資料予約の方法

<注意事項>

●予約できない資料

視聴覚資料・館内閲覧の資料・新刊扱い中の雑誌(発売後約1ヶ月)は予約ができません(検索は できます)。

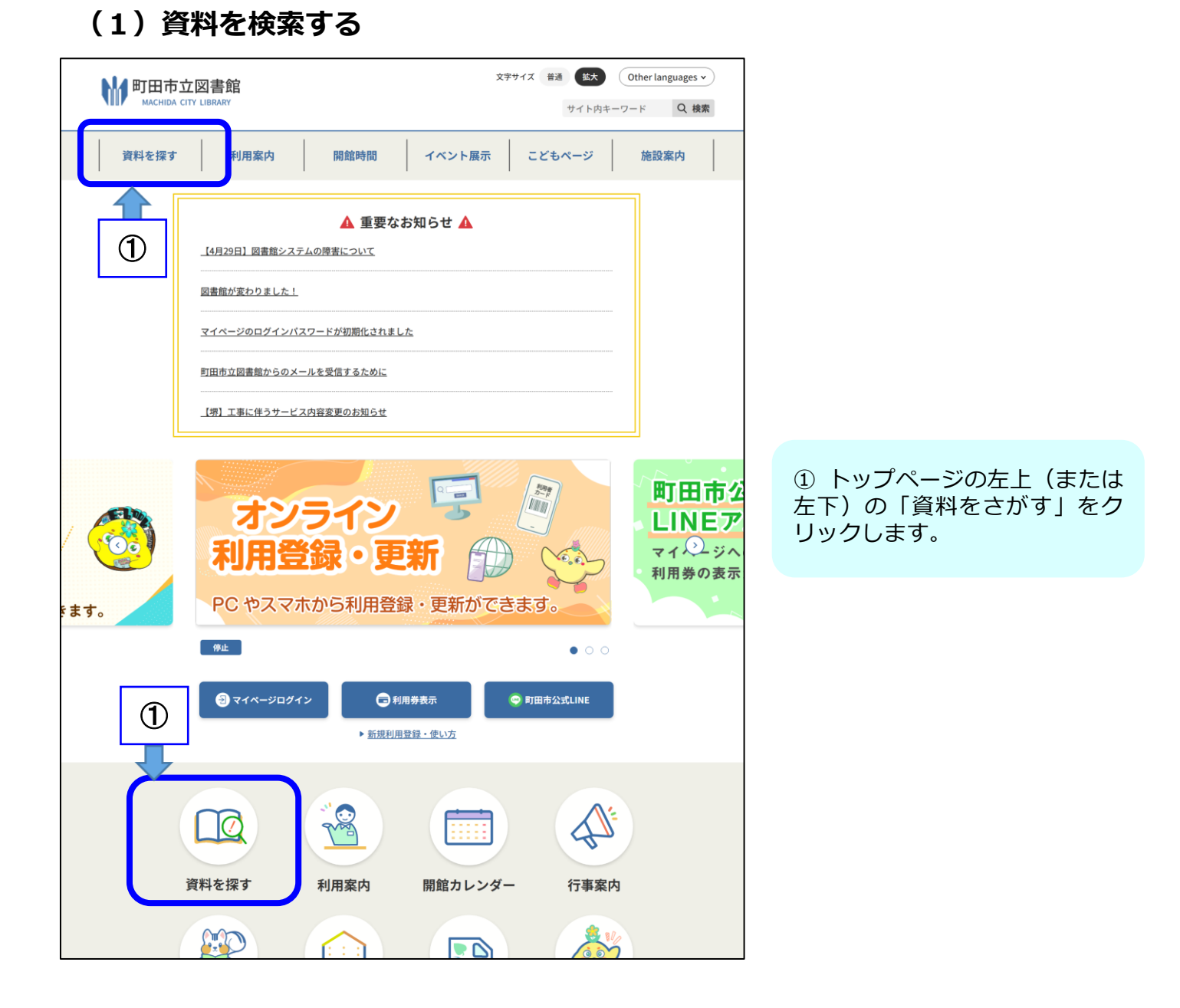

| <u>トップページ</u> /本・資料を探す |                                                        |  |  |  |
|------------------------|--------------------------------------------------------|--|--|--|
|                        | 本・資料を探す                                                |  |  |  |
| Q.本・資料の簡易検索            |                                                        |  |  |  |
|                        | タイトル、著者名、出版者名等のキーワードで検索ができます。                          |  |  |  |
| キーワード入力                | 検索                                                     |  |  |  |
|                        | 詳細検索                                                   |  |  |  |
| ┃ 新着資料                 | <ul> <li>貸出ランキング</li> <li>予約ランキング</li> </ul>           |  |  |  |
| 雑誌一覧                   | <ul> <li>▶ 新聞一覧</li> <li>▶ ┃ 一般・こども向けブックリスト</li> </ul> |  |  |  |
| ┃ 蔵書探索AI               |                                                        |  |  |  |

② 「詳細検索」をクリックします。

<その他の検索方法>

●簡易検索:入力したキーワードについて、資料のタイトルや種類、著者、出版社、内容といった区別をせずに調べることができます。

●新着資料:町田市立図書館に新しく入ってきた資料を調べることができます。本の分類(主題)ごとに表示されます。新しい児童書、視聴覚資料、地域資料ごとに調べることもできます。

●貸出ランキング(貸出の多い資料):町田市立図書館でよく借りられている人気の資料を調べることができます。 1ヶ月ごとに確認できます。

●予約ランキング(予約の多い資料):町田市立図書館でよく予約されている人気の資料を調べることができます。予約件数の多い順に表示されます。

●雑誌一覧:町田市立図書館にある雑誌だけを調べることができます。雑誌のタイトルの読み (五十音)順または分類順に表示されます。どこの図書館にどの雑誌があるのか確認することが できます。

●新聞一覧:町田市立図書館にある新聞だけを調べることができます。どこの図書館にどの新聞 があるのか、いつまで保存しているのか確認することができます。

●一般・こども向けブックリスト:テーマごとにまとめられた資料を調べることができます。 テーマは、小学校の学年ごとや季節ごとでオススメの本になっています。マルチメディアDAI SY図書もまとめて調べることができます。

●蔵書探索AI:入力したキーワードや文章から、AIが意味を解析し関連するテーマの資料を 表示します。検索結果の資料から、さらに関連する資料を調べることもできます。

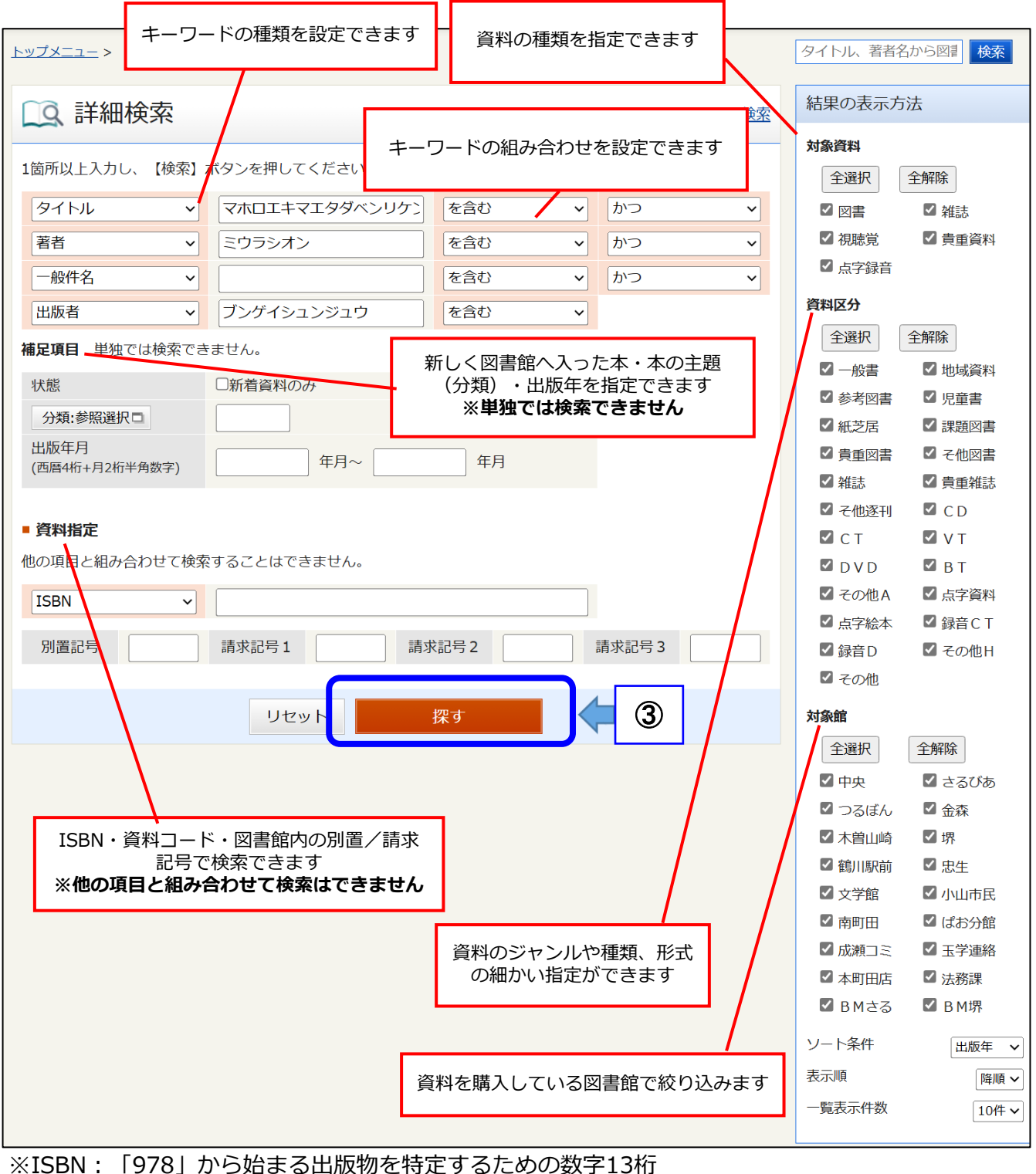

※156N: 1978」から始まる出版物を特定するための数子」 ※資料コード:図書館で貼っているバーコードの番号 ※別置/請求記号:背ラベルの記号・番号

③ 検索条件を入力し、「探す」 をクリックします。

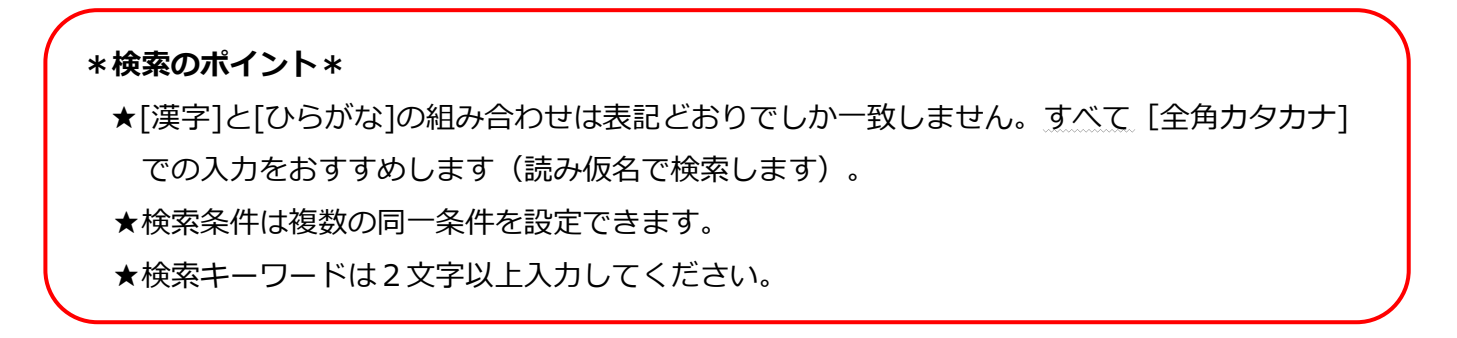

### <参考:スマートフォン画面>

●スマートフォン画面では「詳しい条件で探す」をクリックすると追加の条件を表示できます。 そこで絞り込みや、単独キーでの検索ができます。

| ► 詳細協委          | በሻፖሳト   | 対象資料                                  |             | 0        |
|-----------------|---------|---------------------------------------|-------------|----------|
|                 |         | 全選択(全解除)                              |             |          |
| 詳細検索            | リセット    | · · · · · · · · · · · · · · · · · · · | ✔ 雑誌        |          |
| タイトル <b>・</b>   |         | ✔ 視聴覚                                 | ✔ 貴重資料      |          |
|                 |         | ✔ 点字録音                                |             |          |
|                 |         |                                       |             | $\equiv$ |
| 著者 🗸            |         | 資料区分                                  |             |          |
| を含む 🗸 かつ 🗸      |         | 全選択  全解除                              |             |          |
| 一般件名            |         | ☑ 一般書                                 | ✔ 地域資料      |          |
|                 |         | ✔ 参考図書                                | ✔ 児童書       |          |
| を含む             |         | ✔ 紙芝居                                 | ✔ 課題図書      |          |
| 出版年月: 年月~ 年月    |         | ✔ 貴重図書                                | ✔ そ他図書      |          |
|                 | 条件で探す   | ✔ 雑誌                                  | ✔ 貴重雑誌      |          |
|                 |         | ✔ そ他逐刊                                | CD          |          |
|                 |         | 🗹 СТ                                  | 🗹 V T       |          |
|                 |         | 🗹 D V D                               | 🗹 В Т       |          |
|                 | ✓       | ✔ その他A                                | ✔ 点字資料      |          |
| 分類表版数           | ~       | ✔ 点字絵本                                | ✔ 録音CT      |          |
| 結果の表示方法         |         | ✓ 録音 D                                | ✓ その他 H     |          |
| 表示順 出版年 🗸 降順 🗸  |         | 2 その他                                 |             |          |
| ─覧表示件数 10件 ▼    |         | 対象館                                   |             | 0        |
|                 |         | 全選択(全解除)                              |             |          |
| 対象資料            | $\odot$ |                                       | - + 7 * * + |          |
| 資料区分            | Ø       |                                       | ✓ 2つひめ      |          |
|                 |         |                                       |             |          |
| 対象館             | $\odot$ |                                       | ☑ 坏         |          |
| 単独検索            | $\odot$ | ☑ 駒川朳印                                |             |          |
|                 |         |                                       | ✓ パロロ氏      |          |
|                 | -シの无頭へ  | ▼ 帰当山                                 |             |          |
| 検索              |         |                                       |             |          |
|                 |         | ✓ BMさる                                | ✓ B M堺      |          |
|                 |         |                                       |             |          |
| それぞれをクリックする     |         | 単独検索                                  |             | O        |
| ことで、 夏に項目が展開します |         | ISBN                                  |             |          |
|                 |         |                                       |             |          |
|                 |         | 別置記号 /請求記号1 /請                        | 求記号2/請求記号3  |          |
|                 |         |                                       |             |          |

| <u>トップメニュー</u> > 認証 >                                                      |                                                                               | タイトル、著者名から図書検索                     |
|----------------------------------------------------------------------------|-------------------------------------------------------------------------------|------------------------------------|
| 絞り込みキー                                                                     | □ 検索結果一覧                                                                      | ▶ <u>詳細検索</u> ▶ <u>ジャンル検索</u>      |
| + 資料形態                                                                     | 検索条件 出版者:ブンゲイシュンジュウ                                                           |                                    |
| ▶ <u>書誌・図書 (2)</u><br>▶ <u>書誌・点字録音 (2)</u>                                 | <ul> <li> <u>条件を残して検索画面へ</u> </li> <li>新着お知らせメール     </li> </ul>              | 1~4件(全4件)                          |
| + 著者<br>▶ <u>三浦しをん (4)</u>                                                 | 全選択 全解除 小 ブックリストへ 出版年                                                         | ▼ 降順 ▼ 10件 ▼ 再表示                   |
| + 出版者 <ul> <li>▶ 文藝春秋 (4)</li> </ul>                                       | □ 1<br><u>【図書】まほろ駅前多田便利軒 文春文庫 み36-1</u><br>三浦しをん/著 文藝春秋 2009.1 913.6<br>予約数:0 | 貸出可 🍿 予約かごへ                        |
| <ul> <li>+ NDC分類</li> <li>▶ 近代:明治以後 (2)</li> <li>+ 叢書名</li> </ul>          | □ 2<br>【図書】まほろ駅前多田便利軒<br>三浦しをん/著 文藝春秋 2006.3 913.6<br>予約数:0                   | 貸出可 💼 予約かごへ                        |
| <ul> <li>▶ 文春文庫(1)</li> <li>+ 出版年</li> <li>&gt; 2005 - 2009 (4)</li> </ul> | □ 3<br>【録音CT】まほろ駅前多田便利軒(全6/2ケース)<br>三浦しをん/著 文藝春秋 2006.03(製作2015.6)<br>予約数:0   |                                    |
|                                                                            | □ 4<br>【録音DA】まほろ駅前多田便利軒(全1枚)<br>三浦しをん/著 文藝春秋 2006.03(製作2015.6)<br>予約数:0       | <b>貸出可</b>                         |
| さらに絞り込み<br>ができます                                                           | <ul> <li>全選択 全解除 ▲ ブックリストへ</li> <li>出版年</li> <li>新着お知らせメール</li> </ul>         | ▶ 降順 ▶ 10件 ▶ 再表示<br>1 ~ 4 件 (全4 件) |
|                                                                            |                                                                               |                                    |

④検索結果一覧が出ます。

●検索結果が多い場合は、画面左に絞り込みキーが出るのでご活用ください。
 注:スマートフォン画面では、絞り込みキーは表示されません。

●お探しの資料が検索結果に出てこない場合は、「条件を残して検索画面へ」から前のページに戻り、条件を変更して再検索してください。 ただし、所蔵がない場合は検索しても情報は表示されません。

●町田市立図書館に所蔵がない資料を読みたい場合は、図書館や市民センターにある「リクエスト 用紙」をご提出ください(町田市在住の方のみ)。 ただし、発売前の新刊図書については、発売日(またはデータ登録日)から受付します。 マンガのリクエストは、未所蔵のシリーズだけでなく所蔵しているシリーズの新刊であっても受け 付けていません。

※発売日は**出版社が公表している日程**となります。 ※発売日が休館日の場合は、翌開館日から受付します。 ※リクエストのあった資料の購入はお約束できません。

## (2) 資料を予約する

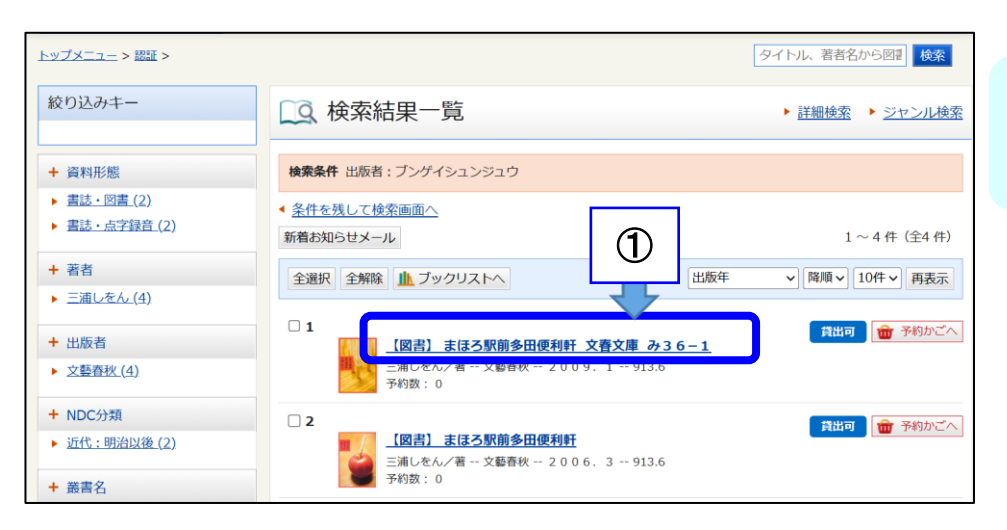

### 1 検索結果一覧の中から予約した い資料の書名をクリックします。

| トップメニュー                                                 | > <u>詳細検索</u> >                 | <u>検索結果一覧</u> >                                                         |                                       |                                            |      |      |                                       |                                           |
|---------------------------------------------------------|---------------------------------|-------------------------------------------------------------------------|---------------------------------------|--------------------------------------------|------|------|---------------------------------------|-------------------------------------------|
|                                                         |                                 |                                                                         |                                       | ②-1 資料情報を確認し、「予約<br>かごへ」をクリックします。          |      |      |                                       |                                           |
| 検索条件                                                    | 出版者:ブンゲ                         | イシュンジュウ                                                                 |                                       |                                            |      |      |                                       |                                           |
| ▲ <u>条件を残し</u>                                          | して検索画面/                         | ∖ ◀ <u>一覧へ戻る</u>                                                        |                                       |                                            |      |      |                                       | がごへ」が表示されません。                             |
| ▲ 前へ                                                    |                                 |                                                                         | 4 件中、1 件目                             |                                            |      |      | 次へ ►                                  |                                           |
| <ul> <li>一一一一一一一一一一一一一一一一一一一一一一一一一一一一一一一一一一一一</li></ul> | 【図書】<br>三浦しを。<br>ごへ】<br>牛です。現在の | <b>まほろ駅前多田便利軒</b><br>ん/著 文藝春秋<br><b>2</b><br>D予約件数は <mark>0</mark> 件です。 | 2009.191<br>アヘス・<br>すると<br>況・資<br>確認で | .3.6<br>クロール<br>ボン<br>うい<br>が<br>料<br>きます。 |      | על 🔟 | 貸出可                                   | ②-2 クリックした後、ログア                           |
| 所蔵館                                                     | 所蔵場所                            | 請求記号                                                                    | 資料番号                                  | 資料区分                                       | 持禁区分 | 状態   |                                       | ウトしている場合は、ログイン 認証画面が表示されます。「利             |
| 中央                                                      | 4 階文学                           | B/913.6/ミ∕                                                              | 1910708393                            | 一般書                                        |      | 在架   | <b>Web書棚</b>                          | 用券番号」と「パスワード」を<br>入力してログインしてください          |
| 中央                                                      | 4 階文学                           | B/913.6/ミ∕                                                              | 1062377906                            | 一般書                                        |      | 貸出中  | ULLLLLLLLLLLLLLLLLLLLLLLLLLLLLLLLLLLL |                                           |
| 中央                                                      | 5階地域                            | M/10-Y3//                                                               | 2010495659                            | 地域資料                                       |      | 在架   | <b>Web書棚</b>                          | 20日本                                      |
| 中央                                                      | 書庫B                             | M/10-Y3//ホゾン                                                            | 2010468870                            | 地域資料                                       | 禁带出  | 在架   | <b>IIN</b><br>Web書棚                   |                                           |
| 金森                                                      | 一般開架                            | B/913.6/ミ/                                                              | 1043535044                            | 一般書                                        |      | 在架   | LILL<br>Web書棚                         | ハムシートン短期再加速用にちら<br>マイナンバーカードを利用した新規管録はこちら |
| 十百八時                                                    |                                 | B/012 6/3/                                                              | 1052251242                            |                                            |      | 左加   |                                       |                                           |

●「Web書棚」をクリックすると、著者が同じ本や内容の似ている別の本を探すことができます。

●「ブックリストへ」をクリックすると、ブックリストへの登録ができます。 ※ブックリストへ登録するにはログインが必要です。

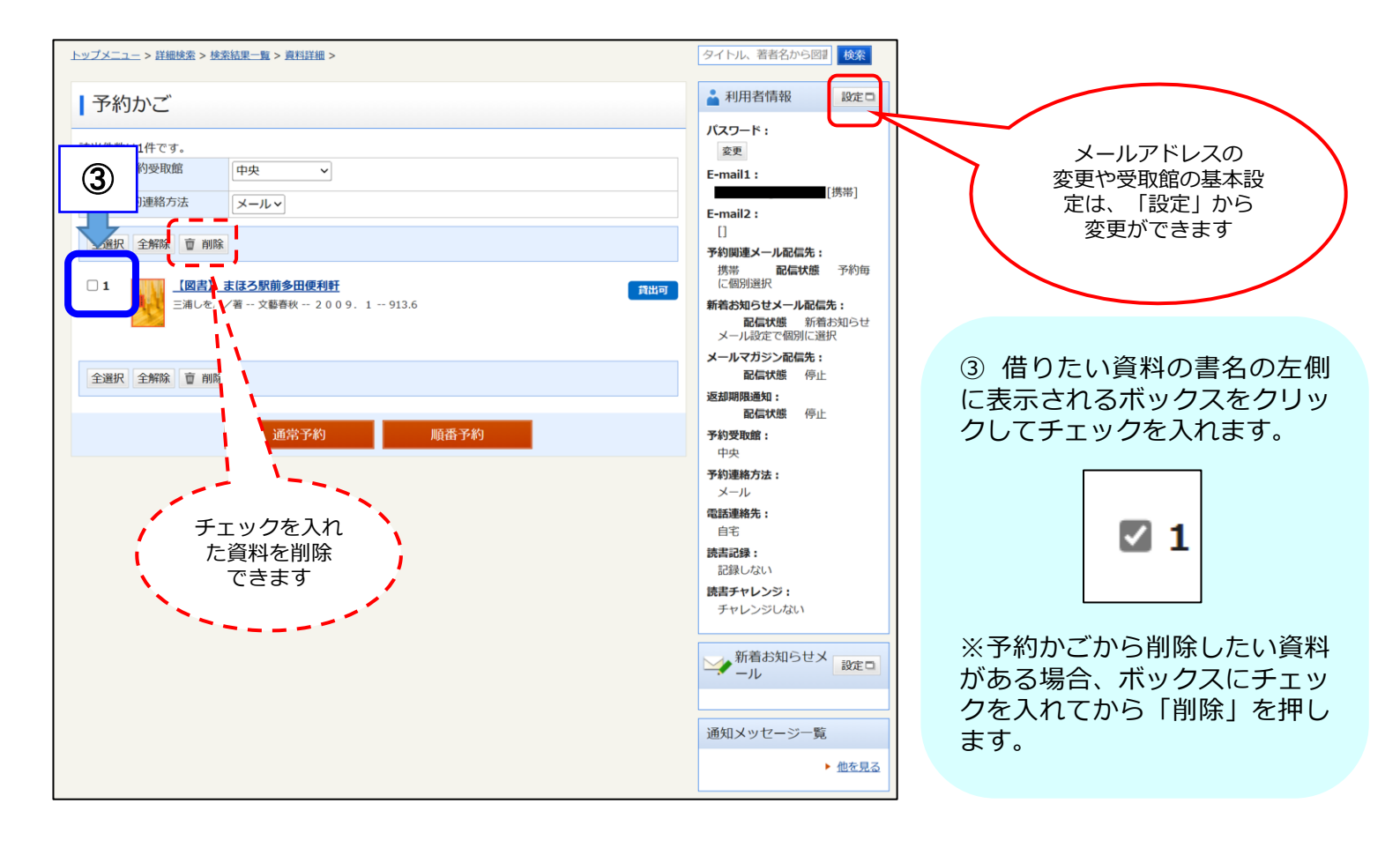

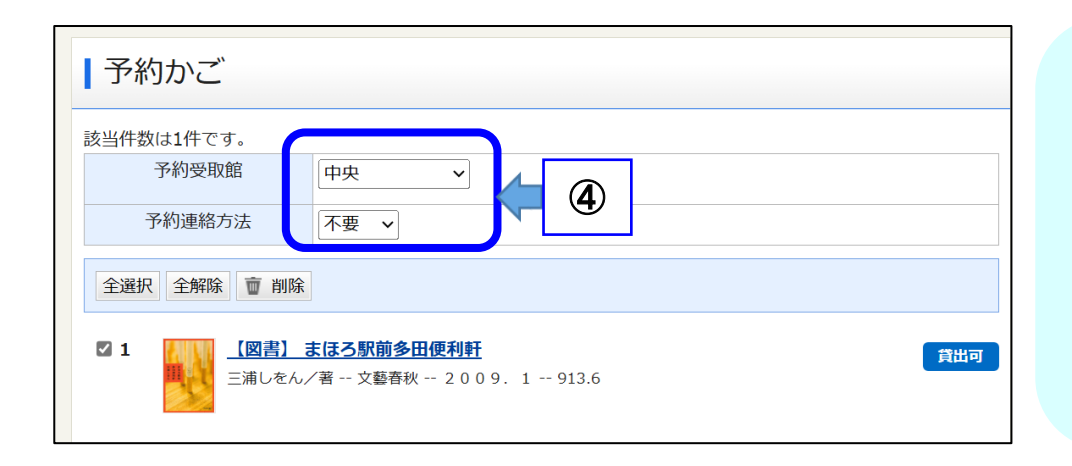

④ 今回予約する本を受け取りたい場所と、本が準備できた際の連絡方法をプルダウンで選択します。

 ※マイページでメールアドレス を登録すると、メールで連絡が くるように設定できます。
 ※マイページで町田市公式LINE と連携すると、LINEで連絡がく るように設定できます。

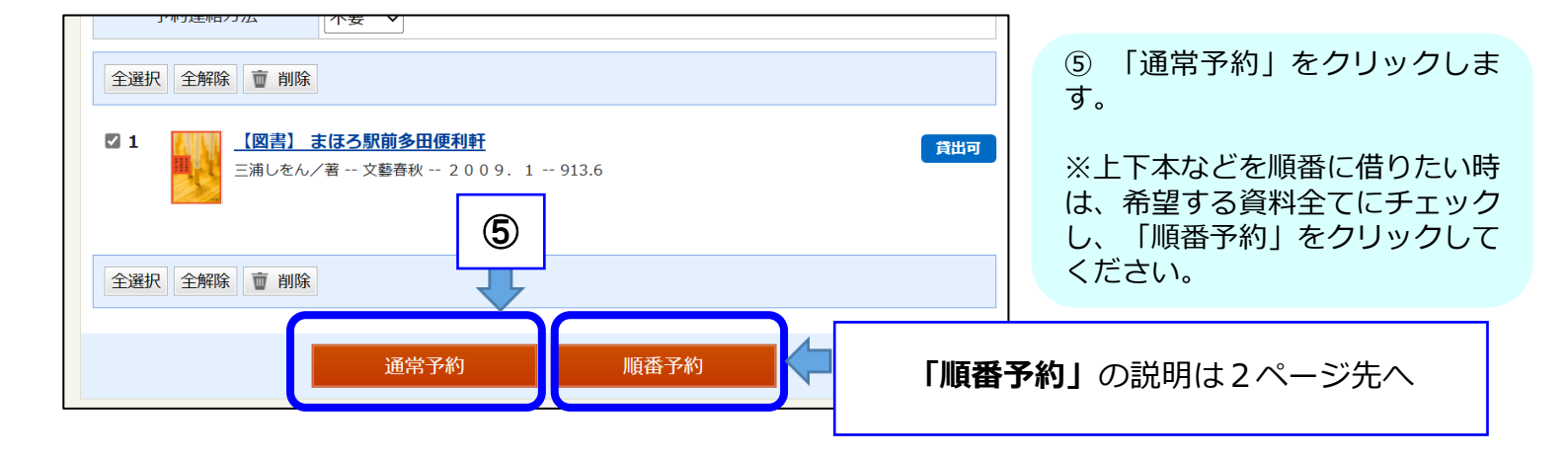

| <u>トップメニュー</u> > <u>マイページ</u> > <u>予約かご</u> > |                |       |  |
|-----------------------------------------------|----------------|-------|--|
| 予約内容確認                                        | 予約内容確認         |       |  |
| 以下のタイトルが予約できま                                 | इंग्रे.        |       |  |
| 予約種別                                          | 通常予約           |       |  |
| 予約受取館                                         | 中央             | ⑥ 予約内 |  |
| 予約連絡方法                                        | 不要             | れば「予  |  |
| <b>1</b> 【図書】:<br>三浦しをA                       |                |       |  |
|                                               | キャンセル 予約 (二) ⑥ |       |  |

⑥ 予約内容を確認し、間違いなけ れば「予約」をクリックします。

| <u>トップメニュー</u> > <u>マイページ</u> > <u>予約かご</u> > 予約内容確認 >          |                             |
|-----------------------------------------------------------------|-----------------------------|
| ┃予約結果                                                           |                             |
| 以下のタイトルについて予約を行いました。 1 【図書】まほろ駅前多田便利軒 三浦しをん/著 文藝春秋 2009.1 913.6 | ⑦ 予約が完了すると、予約結果が<br>表示されます。 |
|                                                                 |                             |

<予約ができない場合>

●予約制限冊数を超えている旨のメッセージが表示される場合 予約はお一人10件までです。「キャンセル」をクリックし、マイページの「予約した資料」から他の予約 を削除した後に、もう一度手続きをしてください。

●その他、予約ができない旨のメッセージが表示される場合

すでに借りている資料を14日以上延滞している場合は、新規の予約を受付できません。至急資料をご返却 いただいた後に、改めてご予約ください。

また、**利用券の有効期限が切れている場合**は、図書館のカウンターで更新の手続きを行ってください。マイ ナンバーカードをお持ちの方は、マイページから更新の手続きを行うことができます(在学・在勤は不可)。

| 予約内容確認                                                                                              |                      |  |
|----------------------------------------------------------------------------------------------------|----------------------|--|
| 以下のタイトルが予約できま                                                                                       | इन्.                 |  |
| 予約種別                                                                                                | 通常予約                 |  |
| 予約受取館                                                                                               | 中央                   |  |
| 予約連絡方法                                                                                              | メール(携帯)              |  |
| 予約不可         以下のタイトルは予約を行き         【理由】を参照してください         1       【図書】 4         三浦しをみ         理由:予約 | 予約ができない理由が<br>表示されます |  |
|                                                                                                    |                      |  |

#### <順番予約>

上下本などを順番に借りたい時は、「予約かご」で希望する資料に複数チェックし、順番予約を選択 してください。※順番予約は予約入力後でもマイページの予約状況一覧画面で設定可能です。

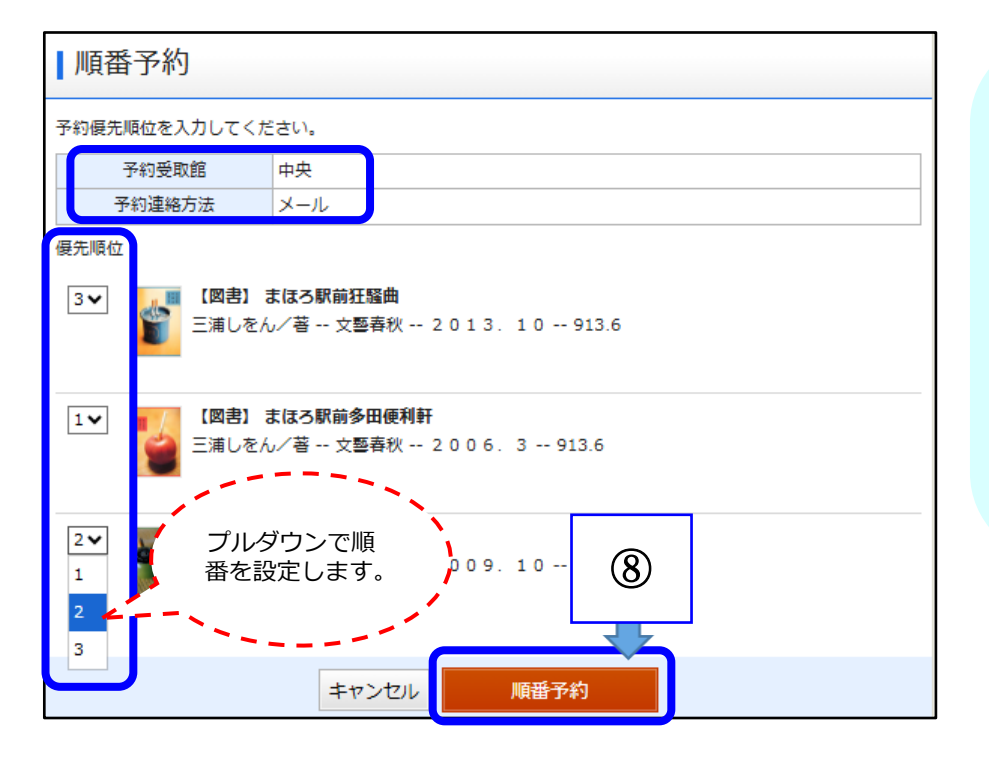

⑧予約受取館、予約連絡方法が間 違いないか確認します。

予約順位の欄で順位を設定できます。プルダウンで読みたい順番を 設定してください。

全ての資料の順番を設定出来たら、 「順番予約」をクリックします。

※「キャンセル」をクリックする と、ひとつ前の画面に戻ります。

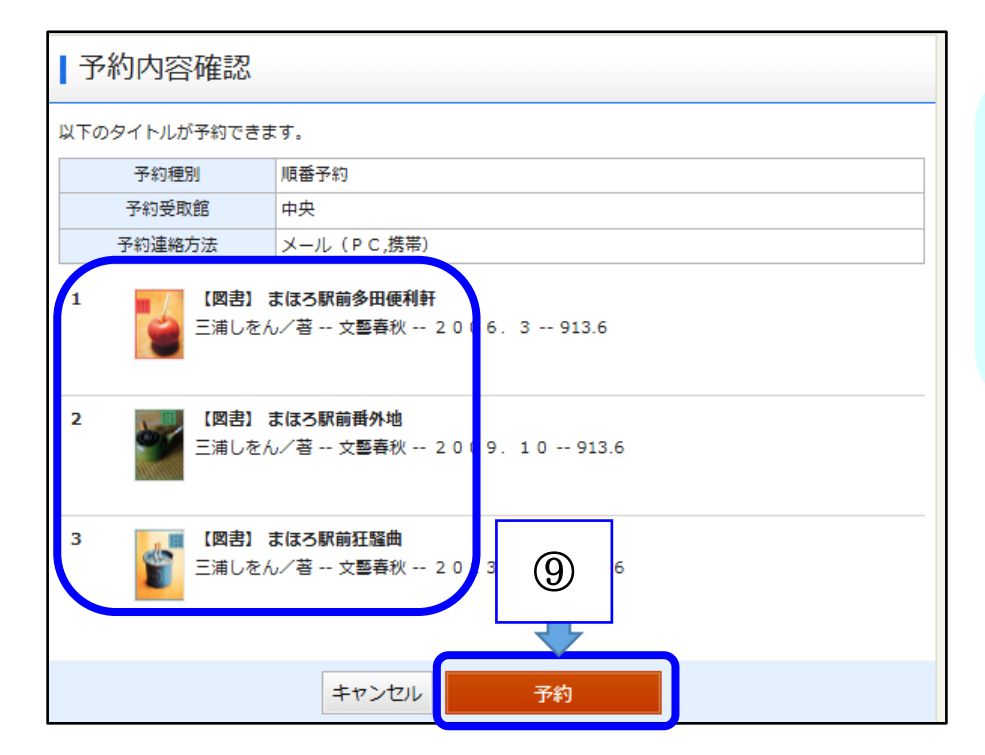

 予約結果

 以下のタイトルについて予約を行いました。

 1
 [図書] まはる駅前多田便利軒

 三浦しをん/苔 -- 文藝春秋 -- 2006.3 -- 913.6

 2
 [図書] まはる駅前番外地

 三浦しをん/苔 -- 文藝春秋 -- 2009.10 -- 913.6

 3
 [図書] まはる駅前狂騒曲

 三浦しをん/苔 -- 文藝春秋 -- 2013.10 -- 913.6

⑨ 予約内容確認画面で指定通りの 順番になっていたら「予約」をク リックします。

※「キャンセル」をクリックする と、ひとつ前の画面に戻ります。

予約結果画面が出れば完了です。

<予約した資料を確認したい場合>

●マイページの「予約した資料」から一覧で確認できます。受取館・連絡方法はここから1冊ごとに修正できます。

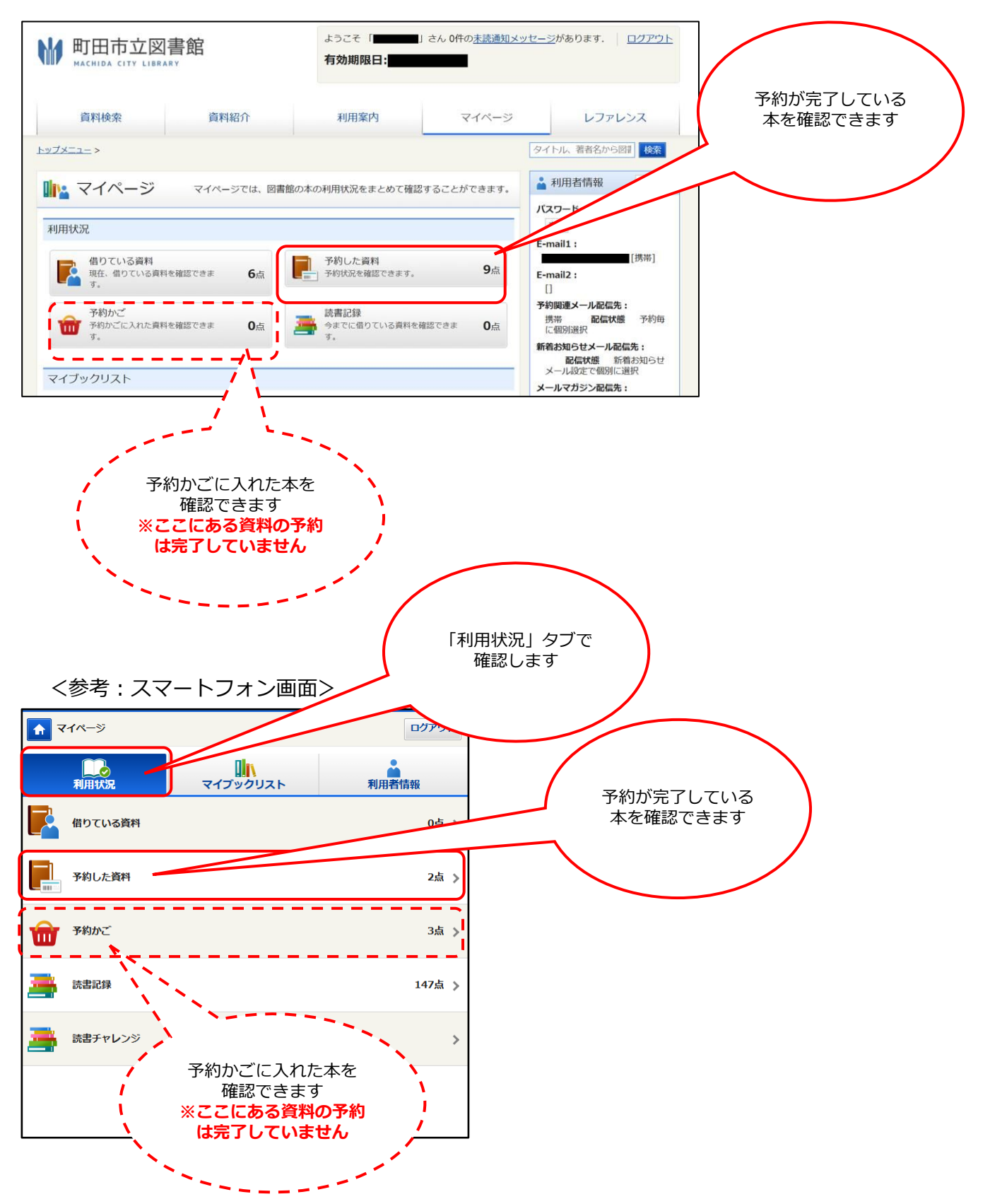